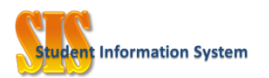

# The Hong Kong University of Science and Technology

# Student Information System

**Reference Materials** 

# Introduction to Advisement Report (Research PG Programs)

Version: 1.01

Created in November 2012

Maintained by: SIS Helpdesk, ARO

File: SIS website (https://registry.hkust.edu.hk/sis)

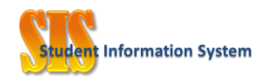

#### Abstract

Students can access information of their study progress towards their curriculum requirements online in SIS (Student Center). The function is called "Academic Requirements" in the Student Center and the result is known as "Advisement Report". This online report provides real-time information on student's study progress against the academic requirements of the program(s) the student officially registered and information on approved deviations from curriculum, approved transfer credits from courses taken elsewhere or previous programs taken in HKUST.

#### Contents

| Generate Online Advisement Report                 | 3  |
|---------------------------------------------------|----|
| Structure of Advisement Report                    | 4  |
| Interpretation of Advisement Report               | 8  |
| Credit Transfer and Deviation from Curriculum     | 9  |
| Hints and Tricks on viewing the Advisement Report | 12 |
| Important Information on the Advisement Report    | 14 |
| Sample Advisement Reports                         | 15 |

#### Change Log

| Date                      | Version | Author                      | Changes                                                                                    |
|---------------------------|---------|-----------------------------|--------------------------------------------------------------------------------------------|
| 9 <sup>th</sup> Nov. 2012 | 1.00    | Irene Wong /<br>Tony C. Lau | <ul> <li>The document was initially launched</li> </ul>                                    |
| 7 <sup>th</sup> Dec. 2012 | 1.01    | Irene Wong                  | <ul> <li>Updated the examples with RPG programs and<br/>other editorial changes</li> </ul> |

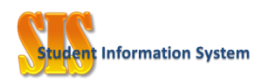

#### **Generate Online Advisement Report**

1. Students may login to Student Center via HKUST Portal (http://my.ust.hk).

For administration staff, please login SIS and choose Student Service Center.

For advisors, please login Advisor Center and choose Student Center of their advisees.

In Student Center / Student Services Center, under the Academics section, please select the item "Academic Requirements" from the pull-down menu and click the ">>>" button to generate the

Advisement Report online. It will take a while to generate the online report. In the process, the system retrieves the personalized academic requirements of the student and tries to use the courses taken to fulfill the requirements. The advisement report is a result of this process.

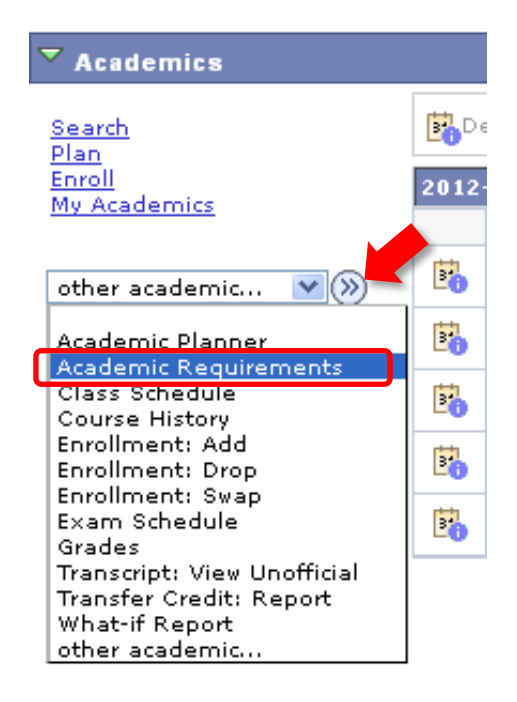

3. In a similar way, the full history of all the courses studied (including approved transfer credits) can be viewed online in the "Course History" option in the Academics section.

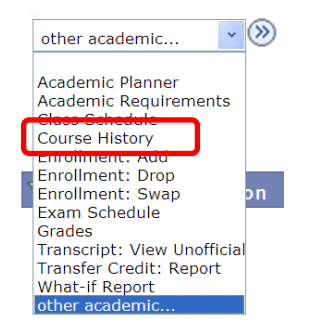

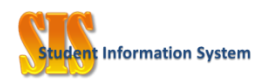

## **Structure of Advisement Report**

- 4. The advisement report consists of components at different levels:
  - Requirement Group; -
  - Requirement; -
  - . . . . : ... 1:...

| - Requ           | irement Line; and               |                                                                                                    |                            | <u>Requirement Group</u> – A collection of related |  |  |
|------------------|---------------------------------|----------------------------------------------------------------------------------------------------|----------------------------|----------------------------------------------------|--|--|
| - Cour           | se List                         | curriculum requirements, such as Program                                                                        |                            |                                                    |  |  |
|                  |                                 |                                                                                                    |                            | requirement                                        |  |  |
|                  |                                 |                                                                                                    | and the second             | Color: Blue background with white words            |  |  |
| 🔻 Curriculum     | for MPhil in Mechanical         | Engineering (2011-12)                                                                                           | Ł                          | Requirement – A sub-group of curriculum            |  |  |
|                  |                                 |                                                                                                    | -                          | requirements, e.g. Required Courses of a           |  |  |
| Not Satisfied:   |                                 |                                                                                                    |                            | specific major program                             |  |  |
| The minimum GG   | A required for the program is 2 | .850 and this will be verified (                                                                                | upon graduation check p    | 6                                                  |  |  |
| the last term of | study.                          |                                                                                                    |                            | Color: Light blue background with blue words       |  |  |
|                  |                                 |                                                                                                    |                            |                                                    |  |  |
| Program Req      | uirements I                     | 4-                                                                                                    |                            | · · · · · · · · · · · · · · · · · · ·              |  |  |
| Patiefied        |                                 |                                                                                                    |                            | <u>Requirement Line</u> – Details of breakdown of  |  |  |
| adusneu.         |                                 |                                                                                                    |                            | the requirement, e.g. Required Courses /           |  |  |
| ▼ Research       | <i>k</i>                        |                                                                                                    |                            | Research                                           |  |  |
|                  |                                 |                                                                                                    |                            |                                                    |  |  |
| Satisfied:       | Students who opt for a conce    | ntration are required to cond                                                                                   | uct research in the relati | Green triangle 🌔                                   |  |  |
| area.            |                                 |                                                                                                    |                            |                                                    |  |  |
|                  |                                 |                                                                                                    | ]                          | Quantitative Paguirement Number of                 |  |  |
| •                | Courses: 1 required, 1 taken,   | 0 needed <                                                                                                    |                            | Quantitative Requirement - Number of               |  |  |
| The following    | courses may be used to s        | atisfy this requirement:                                                                                        |                            | courses, create and so of A required               |  |  |
| Course           | Description                     | Units When                                                                                                    | Grade Sta                  | Dotted Bullet •                                    |  |  |
| MECH6990         | MPhil Thesis Research           | 0.00 2011-12 Spring                                                                                             | 0,000 000                  |                                                    |  |  |
|                  |                                 | ري المراجع المراجع (المراجع المراجع المراجع المراجع المراجع المراجع المراجع المراجع المراجع المراجع المراجع الم |                            |                                                    |  |  |
|                  |                                 | VNEW ALL                                                                                                    | First C 1 of 1 C L         | Course List – List of courses taken or courses     |  |  |
|                  |                                 |                                                                                                    |                            | available                                          |  |  |
|                  |                                 |                                                                                                    |                            | available                                          |  |  |
|                  |                                 |                                                                                                    |                            | In table format                                    |  |  |

- 5. For students in Research Postgraduate program (MPhil / PhD), there are normally 3 requirement groups in the advisement reports. They are:
  - Courses taken in addition to the program requirements
  - Curriculum for MPhil / PhD program
  - Surplus Courses Taken (Excluded from GGA)

We will go through them one by one in further details

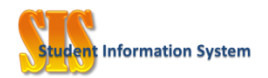

6. The first requirement group – Courses taken in addition to the program requirements.

This requirement group is designed to list out courses not used to fulfill any academic requirements in the following research program.

Courses taken in addition to the program requirements

**Satisfied:** Courses below CAN be used to fulfill program requirements unless otherwise specified. Failed courses (if any) are not displayed in the Report and are available in the "Course History" section at the Student Center.

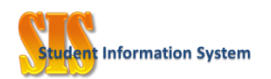

7. The second requirement group – Curriculum for MPhil / PhD Program.

Each program has its own academic requirements. The system will generally be considered a requirement is "Satisfied" when the required courses are "enrolled".

For example, the system will denote the Research requirement "Satisfied" after the corresponding research course XXXX 6990 is enrolled. Students need to complete the research satisfactorily according to the respective course requirements, in order to finally satisfy this part of the program requirements.

| 🔽 Curriculum for MPhil in Mechanical Engineering (2011-12)                                                                                                 |
|----------------------------------------------------------------------------------------------------|
| <b>Not Satisfied:</b><br>The minimum GGA required for the program is 2.850 and this will be verified upon graduation check near<br>the last term of study. |
| Program Requirements I                                                                                                    |
| Satisfied:<br><ul> <li>Research</li> <li>Language Requirement</li> <li>Required Course - Postgraduate Seminar</li> </ul>                                   |
| Program Requirements II - Annroved Coursework                                                                                                    |
| • Units: 12.00 required, 9.00 taken, 3.00 needed                                                                                                    |
| MECH Electives                                                                                                    |
| Approved Coursework                                                                                                    |

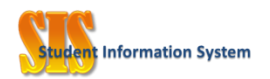

8. The third requirement group – Surplus Courses Taken (Excluded from GGA).

Students may request that certain graded courses be excluded from the calculation of the Graduation CGA to improve their GGA, subject to the details stipulated in the <u>Academic</u> <u>Regulations</u>. Course approved to be excluded from GGA calculation will be displayed in this requirement group.

| Þ | Courses taken in addition to the program requirements                   |  |  |  |  |  |  |  |
|---|-------------------------------------------------------------------------|--|--|--|--|--|--|--|
|   |                                                                         |  |  |  |  |  |  |  |
| Þ | Curriculum for MPhil in Chemical and Biomolecular Engineering (2010-11) |  |  |  |  |  |  |  |
|   |                                                                         |  |  |  |  |  |  |  |
| Þ | Surplus Courses Taken (Excluded from GGA)                               |  |  |  |  |  |  |  |
| _ |                                                                         |  |  |  |  |  |  |  |

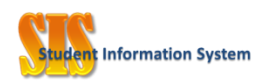

# Interpretation of Advisement Report

9. In advisement report, you may find the curriculum requirements and check whether students have already fulfilled them or not, such as the number of course / credit required, taken and needed.

| ▼ Curriculum fo                                                                                                    | or MPhil in Civil Engine                                                                                                    | eering (20                                                           | )11-12)                                                   |                                                             |                                                                                                    | Progra                     | m Requirements                                                                                                    |
|----------------------------------------------------------------------------------------------------|----------------------------------------------------------------------------------------------------|----------------------------------------------------------------------|-----------------------------------------------------------|-------------------------------------------------------------|----------------------------------------------------------------------------------------------------|----------------------------|----------------------------------------------------------------------------------------------------|
| Not Satisfied: ←<br>The minimum GGA n<br>the last term of stu                                                                                                   | equired for the program is 2<br>Idy.                                                                                                    | .850 and th                                                          | Not Sat                                                   | tisfied: there is one or more detailed<br>ement(s) not met. |                                                                                                    |                            |                                                                                                    |
| Program Require                                                                                                    | ements I                                                                                                    |                                                                      |                                                           |                                                             |                                                                                                    |                            |                                                                                                    |
| Satisfied: <<br>Research Language Re Postgraduat                                                                                                    | equirement<br>e Seminar I                                                                                                    |                                                                      |                                                           | Detail<br>Satisfi<br>requir<br>satisfi                      | ed Requirements<br>ed: it indicates that all detailed<br>rements within this category have been<br>ed. |                            |                                                                                                    |
| ▶ Postgraduat                                                                                                    | e Seminar II                                                                                                    |                                                                      |                                                           |                                                             |                                                                                                    |                            |                                                                                                    |
| Program Requirements II - Approved Coursework                                                                                                    |                                                                                                    |                                                                      |                                                           |                                                             |                                                                                                    |                            |                                                                                                    |
| Program Require                                                                                                    | ements II - Approved                                                                                                    | Coursewo                                                             | ork                                                       |                                                             |                                                                                                    | Detail<br>Not Sa           | ed Requirements<br>atisfied: there is one or more detailed                                                                                                    |
| Program Requir                                                                                                    | ements II - Approved                                                                                                    | Coursewo                                                             | needed F                                                  |                                                             |                                                                                                    | Detail<br>Not Sa<br>requir | ed Requirements<br>atisfied: there is one or more detailed<br>rement(s) not met.                                                                                                    |
| Program Requir<br>Not Satisfied:<br>Un<br>Approved Co<br>Satisfied:<br>The following co<br>Course                                                               | ements II - Approved<br>nits: 15.00 required, 12.00 t<br>oursework                                                                                                    | Coursewo<br>aken, 3.00 n<br>atisfy this n                            | needed F                                                  | Grade                                                       |                                                                                                    | Detail<br>Not Sa<br>requir | ed Requirements<br>atisfied: there is one or more detailed<br>rement(s) not met.<br>15 credit units are required. Only 12                                                                                                    |
| Program Requir<br>Not Satisfied:<br>Un<br>Approved Co<br>Satisfied:<br>The following co<br>Course<br>View Course List                                           | ements II - Approved<br>nits: 15.00 required, 12.00 t<br>oursework<br>ourses may be used to sa<br>Description<br>MPhil(CIVL) Elective FREE                                                                                     | Coursewo<br>aken, 3.00 d<br>atisfy this d<br>Units                   | needed <b>F</b>                                           | Grade St                                                    | atus                                                                                                   | Detail<br>Not Sa<br>requir | ed Requirements<br>atisfied: there is one or more detailed<br>rement(s) not met.<br>15 credit units are required. Only 12<br>units have been taken / enrolled                                                                  |
| Program Requir<br>Not Satisfied:<br>Uu<br>Approved Cu<br>Satisfied:<br>The following co<br>Course<br>View Course List<br>CIVL5110                               | ements II - Approved<br>nits: 15.00 required, 12.00 t<br>oursework<br>Description<br>MPhil(CIVL) Elective FREE<br>Engg Risk ReliabilityDec                                                                                     | Coursewo<br>aken, 3.00 r<br>tisfy this r<br>Units<br>3.00            | needed <b>F</b>                                           | Grade St                                                    | atus<br>Ø                                                                                              | Detail<br>Not Sa<br>requir | ed Requirements<br>atisfied: there is one or more detailed<br>rement(s) not met.<br>15 credit units are required. Only 12<br>units have been taken / enrolled.                                                                 |
| Program Requir<br>Not Satisfied:<br>Unit Satisfied:<br>Course<br>View Course List<br>CIVLS110<br>CIVLS720                                                       | ements II - Approved<br>nits: 15.00 required, 12.00 t<br>oursework<br>Description<br>MPhil(CIVL) Elective FREE<br>Engg Risk ReliabilityDec<br>Adv. Foundation Design                                                           | Coursewo<br>aken, 3.00 d<br>utisfy this d<br>Units<br>3.00<br>3.00   | needed <b>F</b><br>when<br>2011-12 Fall<br>2011-12 Spring | Grade St<br>A-                                              | atus<br>Ø                                                                                              | Detail<br>Not Sa<br>requir | ed Requirements<br>atisfied: there is one or more detailed<br>rement(s) not met.<br>15 credit units are required. Only 12<br>units have been taken / enrolled.<br>Remaining 3 units are needed to fulfill                      |
| Program Requir Not Satisfied:                                                                                                    | ements II - Approved inits: 15.00 required, 12.00 t oursework Description MPhil(CIVL) Elective FREE Engg Risk ReliabilityDec Adv. Foundation Design Geotech Site Character                                                     | aken, 3.00 n<br>atisfy this n<br>Units<br>3.00<br>3.00<br>3.00       | needed F                                                  | Grade St<br>A-<br>A                                         | atus<br>Ø                                                                                              | Detail<br>Not Sa<br>requir | ed Requirements<br>atisfied: there is one or more detailed<br>rement(s) not met.<br>15 credit units are required. Only 12<br>units have been taken / enrolled.<br>Remaining 3 units are needed to fulfill<br>this requirement. |
| Program Requir<br>Not Satisfied:<br>Approved Co<br>Satisfied:<br>The following co<br>Course<br>View Course List<br>CIVL5110<br>CIVL5720<br>CIVL5720<br>CIVL5770 | ements II - Approved<br>nits: 15.00 required, 12.00 t<br>oursework<br>Description<br>MPhil(CIVL) Elective FREE<br>Engg Risk ReliabilityDec<br>Adv. Foundation Design<br>Geotech Site Character<br>Unsatura Soil Mech &<br>Engg | Coursework<br>aken, 3.00 r<br>units<br>Units<br>3.00<br>3.00<br>3.00 | needed F                                                  | Grade St<br>A-<br>A                                         | atus<br>Ø<br>Ø                                                                                         | Detail<br>Not Sa<br>requir | ed Requirements<br>atisfied: there is one or more detailed<br>rement(s) not met.<br>15 credit units are required. Only 12<br>units have been taken / enrolled.<br>Remaining 3 units are needed to fulfill<br>this requirement. |

10. There are TWO course enrollment statuses.

| Taken:       | courses enrolled and completed with grades | ~       |               |
|--------------|--------------------------------------------|---------|---------------|
| In progress: | courses enrolled but yet to be completed   | 🕑 Taken | 🔷 In Progress |

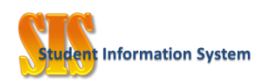

## **Credit Transfer and Deviation from Curriculum**

11. Transfer Credits from courses taken elsewhere are displayed on the advisement report with a "T" grade. When credits are transferred without an equivalent HKUST course, a dummy course will be used, e.g. LANG 5000Level are used for credits transferred to non-specific courses in Language.

| Satisfied:        |                                        |               |                      |            |
|-------------------|----------------------------------------|---------------|----------------------|------------|
|                   |                                        |               |                      |            |
| • Cor             | urses: 1 required, 1 taken, 0          | needed        |                      |            |
| The following cou | irses may be used to sat               | isfy this r   | equirement:          |            |
|                   | AFJOJ HHAY DO AJOA (O JA(              | abiy chib is  | oquinomenter         |            |
| Course            | Description                            | Units         | When                 | Grade      |
| Course            | Description<br>LANG(5000-level course) | Units<br>2.00 | When<br>2011-12 Fall | Grade tatu |

- 12. Curriculum deviation includes Course Substitution, Exemption of Curriculum Requirement and Requirement Change.
  - a. <u>Course Substitution</u>: a specific course requirement is substituted by another.

| ▼ Required                                                                                                    | Courses                 |            |             |                     |       |          |           |                    |     |
|----------------------------------------------------------------------------------------------------|-------------------------|------------|-------------|---------------------|-------|----------|-----------|--------------------|-----|
| Satisfied:                                                                                                    | No more than 3          | credits ca | in be taken | from 4000-level UG  | i cou | rses.    |           |                    |     |
| • Units: 6.00 required, 3.00 taken, 3.00 needed<br>The following courses may be used to satisfy this requirement: The following course LIFS5240. |                         |            |             |                     |       |          |           | to use<br>required |     |
| Course                                                                                                    | Description             |            | Units       | When                |       | Grade    | Notes     | Status             |     |
| View Course Li                                                                                                    | <u>st</u> MPhil(LIFS) R | equired    |             |                     |       |          |           |                    |     |
| CHEM5110                                                                                                    | Adv. Org. Che           | em. I      | 3.00        | 2012-13 Fall        |       | в        | <u>01</u> |                    | ·   |
| LIFS5240 Mol Dev Neurobiol 3.00                                                                                                    |                         |            |             |                     |       |          |           |                    |     |
|                                                                                                    |                         | Note       | Long De     | scription           |       |          |           |                    |     |
|                                                                                                    |                         | 01         | LIFS5240    | ) is substituted by | CHE   | M5110. A | pproved   | by Schoo           | ol. |

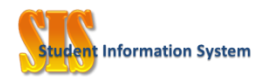

b. <u>Exemption of Curriculum Requirement</u>: the waived requirement or requirement line is removed from the advisement report.

| Approved Cours               | ework - CENG Electives                 |                                                                                                    |  |  |
|------------------------------|----------------------------------------|----------------------------------------------------------------------------------------------------|--|--|
| Not Satisfied:<br>• Units: 6 | 5.00 required, 0.00 taken, 6.00 needec | Before the requirement waiver,<br>the student has to take 6 credits of<br>CBME electives to fulfill the<br>program requirement. |  |  |
| The following course         | es may be used to satisfy this req     | uirement:                                                                                                    |  |  |
| Course                       | Description                            | Grade Status                                                                                                    |  |  |
| View Course List             | MPhil(CBME) Elective CENG              |                                                                                                    |  |  |
| Approved Coursewo            | Requireme                              | nt Waiver                                                                                                    |  |  |
| Waived:                      |                                        | After the requirement wavier,<br>"Waived" will be marked and th                                                                 |  |  |

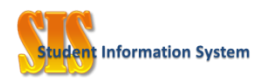

c. <u>Requirement Change</u>: the change is reflected on the advisement report.

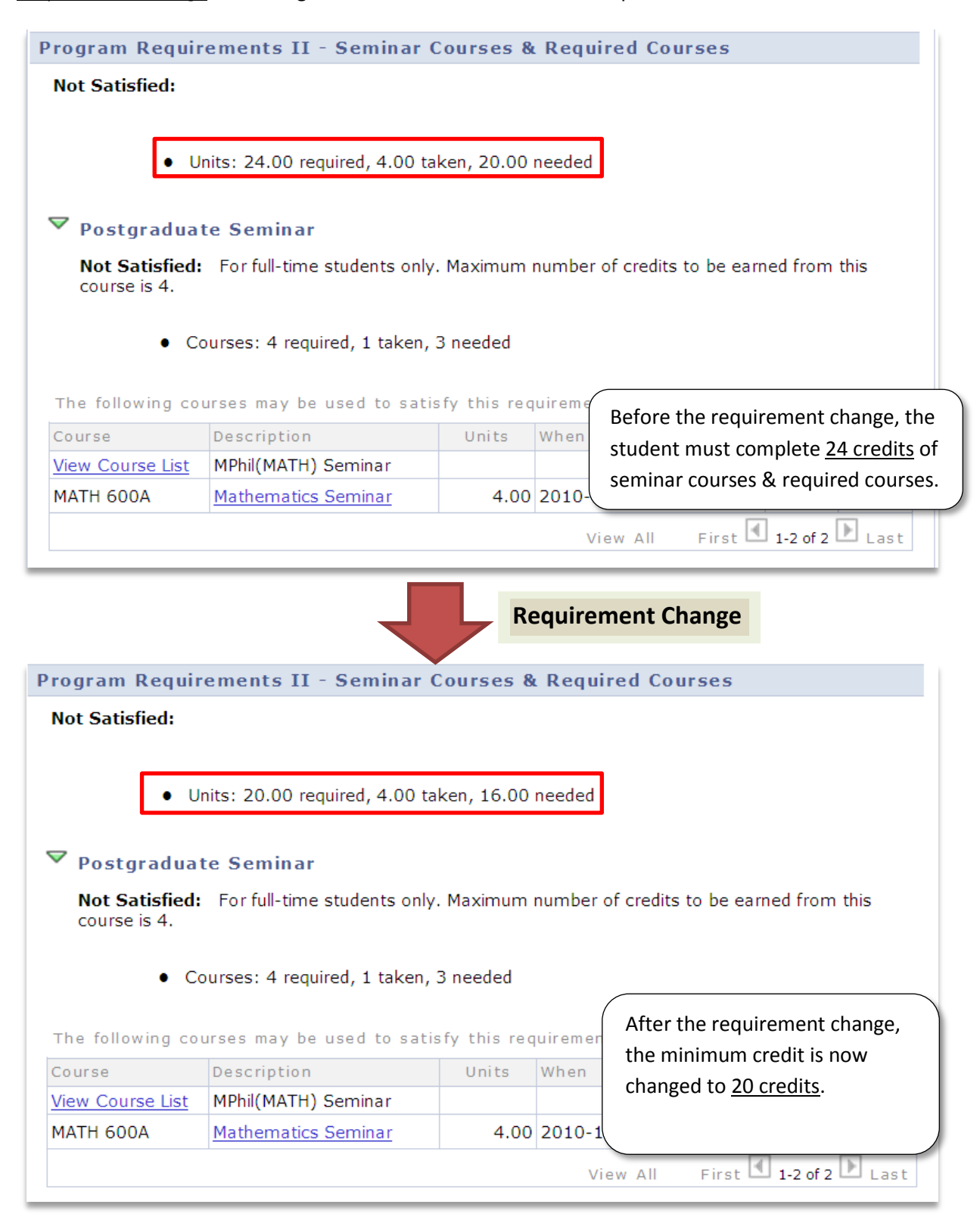

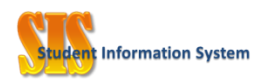

## Hints and Tricks on viewing the Advisement Report

#### To expand or collapse:

| By default, the system expands only requirements that are NOT SATISFIED and hide the |
|--------------------------------------------------------------------------------------|
| SATISFIED ones.                                                                      |

Use the button "collapse all" and "expand all" to hide and to display ALL details respectively. To display/hide the details of a particular requirement, click the green triangle.

| collapse all expand all                                                                                            |         |               |           |                  |  |  |  |  |  |
|----------------------------------------------------------------------------------------------------|---------|---------------|-----------|------------------|--|--|--|--|--|
|                                                                                                    | 🧭 Taken | 🔶 In Progress | 🛧 Planned | <b>?</b> What-if |  |  |  |  |  |
| Courses taken in addition to the program requirements                                                              |         |               |           |                  |  |  |  |  |  |
| Curriculum for MPhil in Chemistry (2012-13)                                                                        |         |               |           |                  |  |  |  |  |  |
| <ul> <li>Curriculum for MPhil In Chemistry (2012-13)</li> <li>Surplus Courses Taken (Excluded from GGA)</li> </ul> |         |               |           |                  |  |  |  |  |  |

#### View course list:

To view the list of courses available to satisfy a requirement, click "View Course List".

| Approved Cour       | sework                                   |         |               |
|---------------------|------------------------------------------|---------|---------------|
| Satisfied:          |                                          |         |               |
| The following curse | es may be used to satisfy this requiremo | ent:    |               |
| Course              | Description                              | Grade   | Status        |
| View Course List    | MPhil(CHEM) Approved Coursewk            |         |               |
|                     | View All                                 | First 🔳 | 1 of 1 🕨 Last |

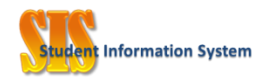

#### View all courses:

It is the system behavior to display the first 10 records only, for requirements involving more than 10. To see all records, click "View All".

To have a better view of course usage, click "When" to sort all enrolled courses in either ascending or descending order such that all courses used will be placed at the top.

| Course   | Description                    | Units | When      |       | Grade | Status                                                                                                    |
|----------|--------------------------------|-------|-----------|-------|-------|----------------------------------------------------------------------------------------------------|
| SBMT1111 | Business Cohort<br>Induction   | 0.00  | 2011-12 S | pring | Р     | ${ \begin{subarray}{c} \hline \hline \hline \hline \hline \hline \hline \hline \hline \hline \hline \hline \hline \hline \hline \hline \hline \hline \hline$ |
| ACCT2010 | Principles of<br>Accounting I  | 3.00  | 2011-12 F | all   | c+    | ${ \times }$                                                                                                    |
| ISOM2700 | Operations<br>Management       | 3.00  | 2011-12 S | pring | в-    | ${ \  \  \  \  \  \  \  \  \  \  \  \  \ $                                                                                                    |
| ACCT3880 | PREP I                         | 1.00  | 2011-12 S | pring | в+    | ${ \ }$                                                                                                    |
| FINA2303 | Financial Management           | 3.00  | 2011-12 S | pring | в     | Ø                                                                                                    |
| ISOM2500 | Business Statistics            | 3.00  | 2011-12 F | all   | в     | Ø                                                                                                    |
| MARK2120 | <u>Marketing</u><br>Management | 3.00  | 2011-12 S | pring | A+    | Ø                                                                                                    |
| ISOM2010 | Introduction to IS             | 3.00  | 2011-12 S | pring | A     | Ø                                                                                                    |
| MGMT2110 | Organizational<br>Behavior     | 3.00  | 2011-12 F | all   | A     | Ø                                                                                                    |
| MGMT4210 | Corporate Strategy             | 3.00  |           |       |       |                                                                                                    |

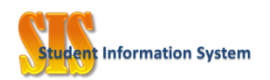

### **Important Information on the Advisement Report**

- The advisement report is only a reference on students' study progress. There may be <u>certain requirements which cannot be set up by system logics</u> and they will only be verified upon graduation check near the last term of study. There are also other technical constraints which may affect the accuracy of the report. As such, students should NOT solely rely on the Report for enrolment or program requirement fulfilling purposes and are strongly advised to consult the advisors regularly for academic advice. Students should also refer to the <u>Program Catalog for Postgraduate Programs</u> regularly for the latest updates.
- The Report is generated by comparing the courses completed or registered with the program requirement stipulated for the <u>cohort of admission</u>.
- Requirements are normally fulfilled from top to bottom as laid in the Advisement Report on screen. The system-predefined logic for choosing a course to fulfill a requirement is by the grades obtained. <u>Transfer credits will be selected first and then the courses with better grades</u>. In this respect, the results of the checking, especially where electives are concerned, may not reflect the "best possible" match. It is possible that by rearrangement of courses, the outcome of the Report is different. Students may raise such requests to ARRO near graduation.
- Under current setting, a program requirement is deemed satisfied even if there are courses which are still in progress (e.g. with "I" grade or without any grade). <u>A requirement will only be</u> regarded as fulfilled after all these courses are passed with grades finalized.
- Any requirement on the grade averages will NOT be evaluated by the Report. Students should refer to the unofficial transcript for the latest GGA and read it with the program catalog or curriculum handbook to see whether the GGA requirement is met or not.
- Failed courses and courses with "PP" grades are NOT used to fulfill any requirement and therefore are NOT shown in the Advisement Report. Nevertheless, the course history is available at the "Student Center" (or "Student Services Center") for reference.

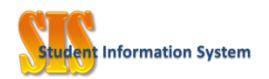

# Sample Advisement Reports

For your easy reference, some sample advisement reports will be available in the SIS website (https://registry.hkust.edu.hk/resource-library/advisement-reports-student).